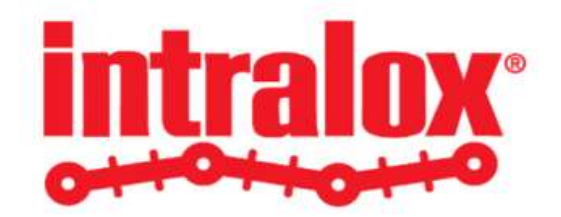

# WORK INSTRUCTION ILOX-WI-110 PO ACKNOWLEDGEMENTS & ACCEPTANCES BY SUPPLIER

Work Instruction Overview:

This work instruction reviews the steps associated with acknowledging and accepting purchase orders in the Intralox iSupplier portal application.

#### **TABLE OF CONTENTS**

| Section | F                               | 'age |
|---------|---------------------------------|------|
| 1       | INTRODUCTION                    | 2    |
| 2       | NOTIFICATIONS & ACKNOWLEDGMENTS | 2    |
| 3       | Acknowledging Entire Orders     | 6    |
| 4       | Acknowledging Individual Lines  | 9    |

| intralox <sup>®</sup> | SUBJECT: PO ACKNOWLEDGEMENTS & ACCEPTANCES BY SUPPLIER |              |                                    |                  |  |  |  |
|-----------------------|--------------------------------------------------------|--------------|------------------------------------|------------------|--|--|--|
| OHOHOHO               | TITLE: ILOX-WI-110                                     | PAGE 2 of 11 | DOCUMENT STATUS: COMPLETE          | VERSION: 1.0     |  |  |  |
|                       | TEAM ASSIGNED: SC                                      |              | CREATED BY: MEGAN HEROLD           | DATE: 8/11/2020  |  |  |  |
|                       | CATEGORY: WORK INS                                     | STRUCTION    | LAST MODIFIED BY: ISP PROJECT TEAM | DATE: 12/18/2020 |  |  |  |

# **1** INTRODUCTION

Intralox purchase orders communicated to Supplier requires acknowledgment from iSupplier portal application. Supplier will receive a notification requesting for acknowledgement response to the purchase order, which will include a date by which acknowledgment is required.

The Supplier acknowledges the purchase orders to confirm the buyers that the purchase order is received in iSupplier portal and reviewed the details of the Purchase order.

# **2** NOTIFICATIONS & ACKNOWLEDGMENTS

- 2.1 In the iSupplier Home Page header, note the Bell icon the icon will have a yellow indicator when there is a new notification. The notification will also appear as a new line under the 'Notifications' section on the Supplier homepage.
  - 2.1.1 The purchase order details are immediately available to view in iSupplier Portal Supplier Home page.

| iSupplier Po                   | rtal                                 |            | <b>î</b> ≡          | * | 3   Logged In As         | ? | ( |
|--------------------------------|--------------------------------------|------------|---------------------|---|--------------------------|---|---|
|                                | Supplier Home                        | Orders     | Shipments           |   | Finance                  |   |   |
| Search PO Number               | Go                                   |            |                     |   |                          |   |   |
| Notifications                  |                                      |            |                     |   |                          |   |   |
| in Notifications               |                                      |            |                     |   | Orders                   |   |   |
|                                |                                      |            | Full List           |   | Agreements               |   |   |
|                                |                                      |            |                     |   | Purchase Orders          |   |   |
| Subject                        |                                      | Di         | ate 🛆               |   | Purchase History         |   |   |
| Intralox, L.L.C. Oper Unit - I | 3lanket Release 2156889-4,0 requires | 10         | )-Dec-2020 09:32:16 |   | Shinments                |   |   |
| Intralox, L.L.C. Oper Unit -   | Standard Purchase Order 2158255,0 re | 10         | )-Dec-2020 09:30:16 |   | Shiphents                |   |   |
| Intralox, L.L.C. Oper Unit -   | Standard Purchase Order 2158247,2 re | 09         | -Dec-2020 17:49:32  |   | Delivery Schedules       |   |   |
| Intralox, L.L.C. Oper Unit - I | 3lanket Purchase Agreement 2156889,2 | 09         | -Dec-2020 17:32:37  |   | Overdue Receipts         |   |   |
| Intralox, L.L.C. Oper Unit -   | Standard Purchase Order 2158245,0 re | 07         | -Dec-2020 10:19:44  |   | Advance Shipment Notices |   |   |
|                                |                                      |            |                     |   | Receipts                 |   |   |
|                                |                                      |            |                     |   | Receipts                 |   |   |
|                                |                                      |            |                     |   | Beturne                  |   |   |
| Urders At A Gla                | nce                                  |            |                     |   | · Notaria                |   |   |
|                                |                                      |            | Full List           |   | On-Time Performance      |   |   |
| 1 2                            |                                      |            |                     |   | Invoices                 |   |   |
| PO Number                      | Description                          | Order Date |                     |   | Invoices                 |   |   |

*Figure 1 - The iSupplier Portal Homepage with the Notification Bell and Notifications section.* 

| intralox <sup>®</sup> | SUBJECT: PO ACKNOWLEDGEMENTS & ACCEPTANCES BY SUPPLIER |              |                                    |                  |  |  |  |  |
|-----------------------|--------------------------------------------------------|--------------|------------------------------------|------------------|--|--|--|--|
| OHOHOHO               | TITLE: ILOX-WI-110                                     | PAGE 3 of 11 | DOCUMENT STATUS: COMPLETE          | VERSION: 1.0     |  |  |  |  |
|                       | TEAM ASSIGNED: SC                                      |              | CREATED BY: MEGAN HEROLD           | DATE: 8/11/2020  |  |  |  |  |
|                       | CATEGORY: WORK IN:                                     | STRUCTION    | LAST MODIFIED BY: ISP PROJECT TEAM | DATE: 12/18/2020 |  |  |  |  |

2.2 Notifications can be accessed directly from the iSupplier home page, or by selecting the **Notification** alert. Select Go to Full Worklist. This will redirect to the Notifications list, which can be filtered by Open Notifications, or All Notifications.

| iSupplier Portal                                                  |        | în ≡ ★                                                                                        |             | Logged In As       | ? | ሪ |
|-------------------------------------------------------------------|--------|-----------------------------------------------------------------------------------------------|-------------|--------------------|---|---|
| Supplier Home                                                     | Orders | My Worklist<br>Richard Gordon, Walter<br>Intratox, LL.C. Oper Unit - Blanket<br>Release 21568 | 09:32 AM    |                    |   |   |
|                                                                   |        | Richard Gordon, Walter<br>Intralox, L.L.C. Oper Unit - Standard<br>Purchase Ord               | 09:30 AM    |                    |   |   |
| Search PO Number V Co                                             | -      | Richard Gordon, Walter<br>Intralox, L.L.C. Oper Unit - Standard<br>Purchase Ord               | 05:49 PM    | -                  |   |   |
| I Notifications                                                   |        | Richard Gordon, Walter<br>Intralox, L.L.C. Oper Unit - Blanket<br>Purchase Agre               | 05:32 PM    | ante               |   |   |
| 夏 2 □ ☆ - Ⅲ                                                       |        | Richard Gordon, Walter<br>Intralox I.I.C. Oper Unit - Standard                                | 07-Dec-2020 | e Orders           |   |   |
| Subject                                                           | D      | Purchase Ord                                                                                  |             | e History          |   |   |
| Intralox, L.L.C. Oper Unit - Blanket Release 2156889-4,0 requires | 10     | Co To Full Marklist                                                                           |             | to                 |   | _ |
| Intralox, L.L.C. Oper Unit - Standard Purchase Order 2158255,0 re | 10     | Go To Full Worklist                                                                           |             | ts                 |   |   |
| Intralox, L.L.C. Oper Unit - Standard Purchase Order 2158247,2 re | 09     | -Dec-2020 17:49:32                                                                            | • Deliver   | / Schedules        |   |   |
| Intralox, L.L.C. Oper Unit - Blanket Purchase Agreement 2156889,2 | 09-    | -Dec-2020 17:32:37                                                                            | Overdu      | e Receipts         |   |   |
| Intralox, L.L.C. Oper Unit - Standard Purchase Order 2158245,0 re | 07-    | -Dec-2020 10:19:44                                                                            | Advance     | e Shipment Notices |   |   |
|                                                                   |        |                                                                                               | Receipts    | 3                  |   | _ |
| <b>P</b>                                                          |        |                                                                                               | Receipt     | S                  |   |   |

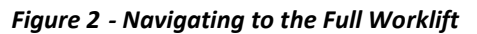

| iSupplier | Portal: New Notifica × 📑   |             | Notifications                                                                              |             |       |   |
|-----------|----------------------------|-------------|--------------------------------------------------------------------------------------------|-------------|-------|---|
| intra     | lox.                       |             | 🏫 🚍 🛨 🥼 Logged In As 🚃                                                                     | _           | ?     | ሳ |
| View      | Open Notifications 🔽 Go    |             |                                                                                            |             |       | _ |
| Selec     | ct Notifications: Open Rea | ssign Close |                                                                                            |             |       |   |
|           | From $	riangleq$           | Туре 🛆      | Subject $	riangle$                                                                         | Sent 🕶      | Due 🛆 |   |
|           | Richard Gordon, Walter     | PO Approval | Intralox, L.L.C. Oper Unit - Blanket Release 2156889-4,0 requires your acceptance          | 10-Dec-2020 |       |   |
|           | Richard Gordon, Walter     | PO Approval | Intralox, L.L.C. Oper Unit - Standard Purchase Order 2158255,0 requires your acceptance    | 10-Dec-2020 |       |   |
|           | Richard Gordon, Walter     | PO Approval | Intralox, L.L.C. Oper Unit - Standard Purchase Order 2158247,2 requires your acceptance    | 09-Dec-2020 |       |   |
|           | Richard Gordon, Walter     | PO Approval | Intralox, L.L.C. Oper Unit - Blanket Purchase Agreement 2156889,2 requires your acceptance | 09-Dec-2020 |       |   |
|           | Richard Gordon, Walter     | PO Approval | Intralox, L.L.C. Oper Unit - Standard Purchase Order 2158245,0 requires your acceptance    | 07-Dec-2020 |       |   |
|           |                            |             |                                                                                            |             |       |   |

#### Figure 3 - Notifications List

#### NOTE

Suppliers can also click on the Bell icon to view 'Open Notifications' or change to 'All Notifications' to view open and closed items as required.

2.3 Alternatively, purchase orders requiring acknowledgment can also be viewed by selecting the Orders tab and choosing the View 'Purchase Orders to Acknowledge' and click on Go to pull all the Purchase Order requires Supplier Acknowledgement.

| intralox <sup>®</sup> |                    | SUBJECT: PO AC | CKNOWLEDGEMENTS & ACCEPTANCES BY SUPPLIE | R                |
|-----------------------|--------------------|----------------|------------------------------------------|------------------|
| OHOHOHO               | TITLE: ILOX-WI-110 | PAGE 4 of 11   | DOCUMENT STATUS: COMPLETE                | VERSION: 1.0     |
|                       | TEAM ASSIGNED: SC  |                | CREATED BY: MEGAN HEROLD                 | DATE: 8/11/2020  |
|                       | CATEGORY: WORK INS | STRUCTION      | LAST MODIFIED BY: ISP PROJECT TEAM       | DATE: 12/18/2020 |

|                 | OHIO C                                                                         | iSupplier                                                     | Portal                                                                                               |                                                                                               |                                                                                                    |                                                                                                    | î                               | =                                                           | * .                                           | Logged In As             |                                                                         | ?                        |
|-----------------|--------------------------------------------------------------------------------|---------------------------------------------------------------|----------------------------------------------------------------------------------------------------|-----------------------------------------------------------------------------------------------|----------------------------------------------------------------------------------------------------|----------------------------------------------------------------------------------------------------|---------------------------------|-------------------------------------------------------------|-----------------------------------------------|--------------------------|-------------------------------------------------------------------------|--------------------------|
|                 |                                                                                |                                                               |                                                                                                    | Supp                                                                                          | Dier Home                                                                                                    | Orders                                                                                                    | Shipr                           | nents                                                       |                                               | Finance                  |                                                                         |                          |
| urcl            | nase Orders                                                                    | Work C                                                        | orders Agreen                                                                                        | nents Purchase H                                                                              | History                                                                                                    |                                                                                                    | -                               |                                                             |                                               |                          |                                                                         |                          |
| o <sub>ur</sub> | chase C                                                                        | Orders                                                        |                                                                                                    |                                                                                               |                                                                                                    |                                                                                                    |                                 |                                                             |                                               |                          | Multiple PO Cha                                                         | nge Expor                |
|                 |                                                                                |                                                               |                                                                                                    |                                                                                               |                                                                                                    |                                                                                                    |                                 |                                                             |                                               |                          | maniple i e ena                                                         | inge Exper               |
| 202             |                                                                                |                                                               |                                                                                                    |                                                                                               |                                                                                                    |                                                                                                    |                                 |                                                             |                                               |                          |                                                                         |                          |
| /ie             | NS                                                                             |                                                               |                                                                                                    |                                                                                               |                                                                                                    |                                                                                                    |                                 |                                                             |                                               |                          |                                                                         |                          |
| V<br>V<br>Th    | iew Recen                                                                      | t Purchase                                                    | Orders                                                                                               | ed in last 50 days (Sinc                                                                      | <b>Go</b><br>:e 21-Oct-2020).                                                                                                    |                                                                                                    |                                 |                                                             |                                               |                          | Adva                                                                    | nced Search              |
| V<br>Th<br>Sele | iew Recen<br>is view displays<br>ct Order:                                     | t Purchase<br>all the purch<br>Acknowle                       | e Orders<br>nase orders approv                                                                       | ed in last 50 days (Sincest Cancellation                                                      | Go<br>ee 21-Oct-2020).<br>Request Changes                                                                                                    | View Change History                                                                                                    | 122                             |                                                             |                                               |                          | Advar                                                                   | nced Search              |
| V<br>Th<br>Sele | iew Recen<br>is view displays<br>ct Order:<br>PO Numb                          | t Purchase<br>all the purch<br>Acknowle<br>er                 | e Orders<br>nase orders approv<br>rdge Reque<br>Document<br>Type                                     | ed in last 50 days (Sinc<br>st Cancellation Description                                       | Go<br>ee 21-Oct-2020).<br>Request Changes<br>Order Date $\triangle$                                                                                                    | View Change History                                                                                                    | Currency                        | Amount                                                      | Status                                        | Change Request<br>Status | Advar<br>Acknowledge By                                                 | nced Search<br>Attachmer |
| V<br>Th<br>Sele | iew Recen<br>is view displays<br>ct Order:<br>PO Numb<br>2156889-4             | t Purchase                                                    | e Orders<br>nase orders approv<br>dge Reque<br>Document<br>Type<br>Blanket<br>Release                | ed in last 50 days (Sinc<br>st Cancellation<br>Description<br>Second BPA for<br>DPP-047970    | Go<br>== 21-Oct-2020).<br>Request Changes<br>Order Date<br>10-Dec-2020 09:3                                                                                                    | View Change History  <br>Buyer<br>32:06 Walter Julien Ratnak                                                                     | I 💢 🗢<br>Currency<br>USD        | / <b>Amount</b><br>26.86                                    | Status<br>Requires<br>Acknowledgr             | Change Request<br>Status | Advar<br>Acknowledge By<br>17-Dec-2020 09:32:05                         | nced Search<br>Attachmer |
| V<br>Th<br>Sele | iew Recent<br>is view displays<br>ct Order:<br>PO Numb<br>2156889-4<br>2158255 | t Purchase<br>all the purch<br>Acknowle<br>er A Rev<br>0<br>0 | e Orders<br>nase orders approv<br>dge Reque<br>Document<br>Type<br>Blanket<br>Release<br>Standard PO | ed in last 50 days (Sinc<br>st Cancellation     Description     Second BPA for<br>DPP-0047970 | Go           See 21-0-2020).           Recuest Changes           Interpretation of the second of the second of | View Change History  <br>Buyer<br>32:05 Richard Gordon,<br>Walter Julien Ratnak<br>30:10 Richard Gordon,<br>Walter Julien Ratnak | I 💢 😂<br>Currency<br>USD<br>USD | <ul> <li>Amount</li> <li>26.86</li> <li>3,685.50</li> </ul> | Status<br>Requires<br>Acknowledgm<br>Requires | Change Request<br>Status | Advar<br>Acknowledge By<br>17-Dec-2020 09:32:05<br>17-Dec-2020 09:30:10 | nced Search<br>Attachmen |

Figure 4 - Purchase Orders to Acknowledge

From **Notifications** page select the purchase order notification and click on Open Button.

| ral   | <mark>ox</mark> .      |              | 🎓 = \star 🧨 🗆                                                                              | Logged In As | ?     |
|-------|------------------------|--------------|--------------------------------------------------------------------------------------------|--------------|-------|
| 'iew  | Open Notifications 🔽 G | 0            |                                                                                            |              |       |
| elect | Notifications: Open Re | assign Close |                                                                                            |              |       |
|       | From $	riangleq$       | Туре 🛆       | Subject 🛆                                                                                  | Sent 🕶       | Due 🛆 |
| •     | Richard Gordon, Walter | PO Approval  | Intralox, L.L.C. Oper Unit - Blanket Release 2156889-4,0 requires your acceptance          | 10-Dec-2020  |       |
|       | Richard Gordon, Walter | PO Approval  | Intralox, L.L.C. Oper Unit - Standard Purchase Order 2158255,0 requires your acceptance    | 10-Dec-2020  |       |
|       | Richard Gordon, Walter | PO Approval  | Intralox, L.L.C. Oper Unit - Standard Purchase Order 2158247,2 requires your acceptance    | 09-Dec-2020  |       |
|       | Richard Gordon, Walter | PO Approval  | Intralox, L.L.C. Oper Unit - Blanket Purchase Agreement 2156889,2 requires your acceptance | 09-Dec-2020  |       |
|       | Richard Gordon, Walter | PO Approval  | Intralox, L.L.C. Oper Unit - Standard Purchase Order 2158245,0 requires your acceptance    | 07-Dec-2020  |       |

#### Figure 5 - Opening a notification

2.4 Suppliers can view the PO PDF document, as well as directly acknowledge a purchase order by selecting "Accept" or "Reject" Button.

| intra  |                                                                                | â      | ≡ | * | ↓ <sup>5</sup> | Logged In As | _      | ?      | ባ |
|--------|--------------------------------------------------------------------------------|--------|---|---|----------------|--------------|--------|--------|---|
| Intra  | llox, L.L.C. Oper Unit - Blanket Release 2156889-4,0 requires your acce        | ptance |   |   |                |              | Accept | Reject | 2 |
| Fre    | m Richard Gordon, Walter                                                       |        |   |   |                |              |        |        |   |
| S      | To                                                                             |        |   |   |                |              |        |        |   |
|        | ID 56120202                                                                    |        |   |   |                |              |        |        |   |
| Ple    | ase review the purchase order and any other document attached to this message. |        |   |   |                |              |        |        |   |
| Refe   | rences                                                                         |        |   |   |                |              |        |        |   |
|        | PDF Document                                                                   |        |   |   |                |              |        |        |   |
|        |                                                                                |        |   |   |                |              |        |        |   |
| Return | to Worklist                                                                    |        |   |   |                |              |        |        |   |
|        | Jopay next nonneation after my response                                        |        |   |   |                |              |        |        |   |

Figure 6 - Accepting or Rejecting a notification

| intralox <sup>®</sup> | SUBJECT: PO ACKNOWLEDGEMENTS & ACCEPTANCES BY SUPPLIER |              |                                    |                  |  |  |  |  |
|-----------------------|--------------------------------------------------------|--------------|------------------------------------|------------------|--|--|--|--|
| OHOHOHO               | TITLE: ILOX-WI-110                                     | PAGE 5 of 11 | DOCUMENT STATUS: COMPLETE          | VERSION: 1.0     |  |  |  |  |
|                       | TEAM ASSIGNED: SC                                      |              | CREATED BY: MEGAN HEROLD           | DATE: 8/11/2020  |  |  |  |  |
|                       | CATEGORY: WORK INS                                     | STRUCTION    | LAST MODIFIED BY: ISP PROJECT TEAM | DATE: 12/18/2020 |  |  |  |  |

|       |               |              |       |                    |                               | <b>9</b>         |                                              |          | 9      |          | <u></u>        |                      |             |
|-------|---------------|--------------|-------|--------------------|-------------------------------|------------------|----------------------------------------------|----------|--------|----------|----------------|----------------------|-------------|
|       |               |              |       |                    | Supp                          | lier Home        | Orders                                       | Shipn    | nents  | Fi       | nance          |                      |             |
|       |               |              |       |                    |                               |                  |                                              |          |        |          |                |                      |             |
| Purch | nase Order    | rs Wor       | k Ord | lers Agreen        | nents Purchase H              | istory           |                                              |          |        |          |                |                      |             |
| Pur   | chase         | Order        | s     |                    |                               |                  |                                              |          |        |          |                | Multiple PO Cha      | nge Export  |
| ∕iev  | ws            |              |       |                    |                               |                  |                                              |          |        |          |                |                      |             |
| Vi    | iew Rece      | ent Purch    | ase ( | Orders             | V                             | Go               |                                              |          |        |          |                | Advar                | ced Search  |
| Thi   | s view displa | ys all the p | urcha | se orders approv   | ed in last 50 days (Sinc      | e 21-Oct-2020).  |                                              | . 52 ~   |        |          |                |                      |             |
| Sele  | ct Order:     | Ackno        | wled  | ge Reque           | st Cancellation               | Request Changes  | View Change History                          |          |        |          | Change Request |                      |             |
|       | PO Num        | ber 🛆 F      | Rev   | Туре               | Description                   | Order Date 🛆     | Buyer                                        | Currency | Amount | Status   | Status         | Acknowledge By       | Attachments |
| 0     | 2156889-      | 4 0          |       | Blanket<br>Release | Second BPA for<br>DPP-0047970 | 10-Dec-2020 09:3 | 2:05 Richard Gordon,<br>Walter Julien Ratnak | USD      | 26.86  | Accepted |                | 17-Dec-2020 09:32:05 |             |

Figure 7 - An accepted Purchase order

2.4.1 Alternatively, a supplier can view the purchase order details in iSupplier Portal before acknowledging, which will be explained in subsequent sections.

|                       | Supplier Home                               | Orders     | Shipments            | Finance                  |
|-----------------------|---------------------------------------------|------------|----------------------|--------------------------|
|                       |                                             |            |                      |                          |
| Search PO Number      | Go Go                                       |            |                      |                          |
|                       |                                             |            |                      |                          |
| Notification          | ns                                          |            |                      | Orders                   |
|                       |                                             |            | Full List            | Agreements               |
| 🕱 🔁 🖻 🌣 🗸             |                                             |            |                      | Purchase Orders          |
| Subject               |                                             |            | Date                 | Purchase History         |
| Intralox, L.L.C. Oper | Unit - Standard Purchase Order 2158255,0 re |            | 10-Dec-2020 09:30:16 | Chinmonto                |
| Intralox, L.L.C. Oper | Unit - Standard Purchase Order 2158247,2 re |            | 09-Dec-2020 17:49:32 | Shiphients               |
| Intralox, L.L.C. Oper | Unit - Blanket Purchase Agreement 2156889,2 |            | 09-Dec-2020 17:32:37 | Delivery Schedules       |
| Intralox, L.L.C. Oper | Unit - Standard Purchase Order 2158245,0 re |            | 07-Dec-2020 10:19:44 | Overdue Receipts         |
|                       |                                             |            |                      | Advance Shipment Notices |
|                       |                                             |            |                      | Receipts                 |
| Orders At /           | A Glance                                    |            |                      | Receipts                 |
|                       |                                             |            | Full List            | Returns                  |
| 1 2                   |                                             |            |                      | On-Time Performance      |
| PO Number             | Description                                 | Order Dat  | e                    | Invoices                 |
| 2156889-4             | Second BPA for DPP-0047970                  | 10-Dec-202 | 20 09:32:05          | Invoices                 |
| 2158255 🔥             |                                             | 10-Dec-202 | 20 09:30:10          | Payments                 |
| 2158247               | -                                           | 09-Dec-202 | 20 17:49:28          | Payments                 |
| 2146148               | Confirmed - 01/24                           | 09-Dec-202 | 20 17:33:38          |                          |
|                       |                                             | 00 Dec 201 | 0 17:22:20           |                          |

Figure 8 - A "hot" purchase order; see the note below

### NOTE:

As seen in Above Figure, purchase orders may be flagged with a flame <sup>6</sup> icon. This indicates that this PO is considered a 'Hot PO' by Intralox. A Hot PO is defined as a PO that is needed urgently by the requested Need-By date in order to fulfil a critical Intralox work order. Please acknowledge or request changes to these purchase items as soon as possible.

| intralox <sup>®</sup> | SUBJECT: PO ACKNOWLEDGEMENTS & ACCEPTANCES BY SUPPLIER |              |                                    |                  |  |  |  |  |
|-----------------------|--------------------------------------------------------|--------------|------------------------------------|------------------|--|--|--|--|
| OHOHOHO               | TITLE: ILOX-WI-110                                     | PAGE 6 of 11 | DOCUMENT STATUS: COMPLETE          | VERSION: 1.0     |  |  |  |  |
|                       | TEAM ASSIGNED: SC                                      |              | CREATED BY: MEGAN HEROLD           | DATE: 8/11/2020  |  |  |  |  |
|                       | CATEGORY: WORK INS                                     | STRUCTION    | LAST MODIFIED BY: ISP PROJECT TEAM | DATE: 12/18/2020 |  |  |  |  |

# **3** ACKNOWLEDGING ENTIRE ORDERS

3.1 In Supplier portal, navigate to the Orders tab, Suppliers can view and acknowledge entire Purchase order, Blanket or Blanket Release.

|             |                                             |                                    |                                               |                                        | Supplier Hor                                                                                                    | ne Ori                                                                                                    | ders                                                                                                    | Shipi                  | ments                                   | Final                                                                                | nce                                                    |                                                                                                 |             |
|-------------|---------------------------------------------|------------------------------------|-----------------------------------------------|----------------------------------------|----------------------------------------------------------------------------------------------------|----------------------------------------------------------------------------------------------------|----------------------------------------------------------------------------------------------------|------------------------|-----------------------------------------|--------------------------------------------------------------------------------------|--------------------------------------------------------|-------------------------------------------------------------------------------------------------|-------------|
| Purch       | hase Orders                                 | s Work                             | Orders                                        | Agreeme                                | ents Purchase History                                                                                                    |                                                                                                    |                                                                                                    |                        |                                         |                                                                                      |                                                        |                                                                                                 |             |
| Pur         | rchase (                                    | Orders                             |                                               |                                        |                                                                                                    |                                                                                                    |                                                                                                    |                        |                                         |                                                                                      |                                                        | Multiple PO Cha                                                                                 | nge Export  |
| Viev        | ws                                          |                                    |                                               |                                        |                                                                                                    |                                                                                                    |                                                                                                    |                        |                                         |                                                                                      |                                                        |                                                                                                 |             |
|             |                                             |                                    | e Oldel                                       | S                                      | ✓ Go                                                                                                    |                                                                                                    |                                                                                                    |                        |                                         |                                                                                      |                                                        | Adva                                                                                            | nced Search |
| Thi<br>Sele | iis view display                            | Acknowl                            | hase ord                                      | s<br>ers approve<br>Reques             | d in last 50 days (Since 29-Jul-2                                                                                                    | 020).<br>st Changes View Cl                                                                                        | hange History                                                                                                | I 🗐 2                  |                                         |                                                                                      |                                                        | Adva                                                                                            | nced Search |
| Thi<br>Sele | oct Order:                                  | Acknowl                            | e Orden<br>hase ord<br>edge<br>v Docu<br>Type | s<br>ers approver<br>Request<br>ument  | d in last 50 days (Since 29-Jul-2<br>t Cancellation Request<br>Description                                                                                                    | 020).<br>at Changes View Cl<br>Order Date △                                                                        | hange History                                                                                                | Currency               | Amount                                  | Status                                                                               | Change Request<br>Status                               | Advar<br>Acknowledge By                                                                         | Attachments |
| Thi<br>Sele | oct Order:<br>PO Numb<br>2158155            | Acknowl<br>ber A Re                | edge<br>v Docu<br>Type<br>Stand               | Request                                | Go<br>d in last 50 days (Since 29-Jul-2<br>t Cancellation Request<br>Description                                                                                                    | 020).<br>st Changes View Cl<br>Order Date △<br>17-Sep-2020 08:48:51                                                | Buyer<br>Rapavi, David<br>Michael                                                                            | Currency<br>USD        | Amount<br>1,066.62                      | Status<br>Requires<br>Acknowledgment                                                 | Change Request<br>Status                               | Advar<br>Acknowledge By<br>24-Sep-2020 08:48:51                                                 | Attachment  |
| Thi<br>Sele | PO Numb<br>2158155<br>2158156               | Acknowl<br>ber A Re<br>2<br>0      | edge<br>v Docu<br>Stance<br>Stance            | Request<br>Iment<br>lard PO            | Go      in last 50 days (Since 29-Jul-2      Cancellation Reques      Description      Equipment Accessories                                                                                                    | 020).<br>at Changes View Cl<br>Order Date<br>17-Sep-2020 08:48:51<br>17-Sep-2020 08:46:28                          | hange History  <br>Buyer<br>Rapavi, David<br>Michael<br>Rapavi, David<br>Michael                             | Currency<br>USD<br>USD | Amount<br>1,066.62<br>1,066.62          | Status<br>Requires<br>Acknowledgment<br>Requires<br>Acknowledgment                   | Change Request<br>Status                               | Advar<br>Acknowledge By<br>24-Sep-2020 08:48:51<br>24-Sep-2020 08:46:28                         | Attachment  |
| Thi<br>Sele | PO Numb           2158155           2158139 | Acknowl<br>ber A Re<br>2<br>0<br>0 | edge<br>v Doct<br>Type<br>Stand<br>Stand      | Request<br>Iment<br>lard PO<br>lard PO | G     G     G | 0220).<br>at Changes View Cl<br>Order Date<br>17-Sep-2020 08:48:51<br>17-Sep-2020 08:46:28<br>26-Aug-2020 13:35:24 | hange History  <br>Buyer<br>Rapavi, David<br>Michael<br>Rapavi, David<br>Michael<br>Rapavi, David<br>Michael | USD<br>USD             | Amount<br>1,066.62<br>1,066.62<br>66.24 | Status<br>Requires<br>Acknowledgment<br>Requires<br>Acknowledgment<br>Acknowledgment | Change Request<br>Status<br>Supplier Change<br>Pending | Advar<br>Acknowledge By<br>24-Sep-2020 08:48:51<br>24-Sep-2020 08:46:28<br>31-Aug-2020 13:35:24 | Attachment  |

Figure 9 - Purchase Orders

3.2 Click on the Select radio button near PO number and click on Acknowledge Button to direct into the Acknowledgement page.

|                  |                                                                                                    |                                                       |                                                                                                 | Supplier Hor                                                                                                    | ne Ora                                                                                                    | ders                                                                                      | Shipr                  | nents                                   | Fina                                                                                 | Dince                                                  |                                                                                        |             |
|------------------|----------------------------------------------------------------------------------------------------|-------------------------------------------------------|-------------------------------------------------------------------------------------------------|----------------------------------------------------------------------------------------------------|----------------------------------------------------------------------------------------------------|-------------------------------------------------------------------------------------------|------------------------|-----------------------------------------|--------------------------------------------------------------------------------------|--------------------------------------------------------|----------------------------------------------------------------------------------------|-------------|
|                  |                                                                                                    |                                                       |                                                                                                 |                                                                                                    |                                                                                                    | ×                                                                                         |                        |                                         |                                                                                      |                                                        |                                                                                        |             |
| Purch            | nase Orders                                                                                                    | Work O                                                | rders Agreem                                                                                    | ents Purchase History                                                                                                    |                                                                                                    |                                                                                           |                        |                                         |                                                                                      |                                                        |                                                                                        |             |
| Pur              | chase Or                                                                                                    | rders                                                 |                                                                                                 |                                                                                                    |                                                                                                    |                                                                                           |                        |                                         |                                                                                      |                                                        | Multiple PO Cha                                                                        | inge Export |
|                  |                                                                                                    |                                                       |                                                                                                 |                                                                                                    |                                                                                                    |                                                                                           |                        |                                         |                                                                                      |                                                        |                                                                                        |             |
| Viev             | VS                                                                                                    |                                                       |                                                                                                 |                                                                                                    |                                                                                                    |                                                                                           |                        |                                         |                                                                                      |                                                        |                                                                                        |             |
| V                | iew Recent I                                                                                                    | Purchase                                              | Orders                                                                                          | Go                                                                                                    |                                                                                                    |                                                                                           |                        |                                         |                                                                                      |                                                        | Advo                                                                                   | nood Coarob |
| Thi<br>Sele      | s view displar                                                                                                    | Acknowled                                             | dge ders approve                                                                                | d in last 50 days (Since 29-Jul-2<br>t Cancellation Reques                                                                   | 020).<br>st Changes View Ch                                                                                                    | nange History                                                                             | 1 1 2                  |                                         |                                                                                      |                                                        | Auva                                                                                   | iced Search |
| Thi<br>Sele      | s view displat                                                                                                    | Acknowled                                             | dge ders approve<br>dge Reques<br>Document<br>Type                                              | d in last 50 days (Since 29-Jul-2<br>t Cancellation Reques<br>Description                                                    | 020).<br>st Changes View Cf<br>Order Date 스                                                                                         | Buyer                                                                                     | l 💢 😂<br>Currency      | Amount                                  | Status                                                                               | Change Request<br>Status                               | Acknowledge By                                                                         | Attachment  |
| Thi<br>Sele      | s view displar p<br>ct Order: A<br>PO Number<br>2158155                                                                                                    | Acknowled<br>Acknowled<br>r A Rev<br>2                | dge ders approve<br>dge Reques<br>Document<br>Type<br>Standard PO                               | d in last 50 days (Since 29-Jul-2<br>t Cancellation Reques                                                                   | 020).<br>st Changes View Cł<br>Order Date △<br>17-Sep-2020 08:48:51                                                                 | Buyer<br>Rapavi, David<br>Michael                                                         | USD                    | <b>Amount</b><br>1,066.62               | Status<br>Requires<br>Acknowledgment                                                 | Change Request<br>Status                               | Acknowledge By<br>24-Sep-2020 08:48:51                                                 | Attachment  |
| Thi<br>Sele      | s view displation of the second second secon | Acknowled<br>Acknowled<br>r A Rev<br>2<br>0           | dge ders approve<br>dge Reques<br>Document<br>Type<br>Standard PO<br>Standard PO                | d in last 50 days (Since 29-Jul-2<br>t Cancellation Reques<br>Description<br>Equipment Accessories                           | 020).<br>at Changes View Ct<br>Order Date<br>17-Sep-2020 08:48:51<br>17-Sep-2020 08:46:28                                           | Buyer<br>Rapavi, David<br>Michael<br>Rapavi, David<br>Michael                             | USD                    | Amount<br>1,066.62<br>1,066.62          | Status<br>Requires<br>Acknowledgment<br>Requires<br>Acknowledgment                   | Change Request<br>Status                               | Acknowledge By<br>24-Sep-2020 08:48:51<br>24-Sep-2020 08:46:28                         | Attachments |
| Thi<br>Selection | s view displa<br>ct Order: A PO Number 2158155 2158156 2158139                                                                                                    | Acknowled<br>Acknowled<br>r A Rev<br>2<br>0<br>0<br>0 | dge ders approve<br>dge Reques<br>Document<br>Type<br>Standard PO<br>Standard PO<br>Standard PO | d in last 50 days (Since 29-Jul-2<br>t Cancellation Request<br>Description<br>Equipment Accessories<br>Equipment Accessories | Ozo).         View Cł           order Date         17-Sep-2020 08:48:51           17-Sep-2020 08:46:28         26-Aug-2020 13:35:24 | Buyer<br>Rapavi, David<br>Michael<br>Rapavi, David<br>Michael<br>Rapavi, David<br>Michael | Currency<br>USD<br>USD | Amount<br>1,066.62<br>1,066.62<br>66.24 | Status<br>Requires<br>Acknowledgment<br>Requires<br>Acknowledgment<br>Acknowledgment | Change Request<br>Status<br>Supplier Change<br>Pending | Acknowledge By<br>24-Sep-2020 08:48:51<br>24-Sep-2020 08:46:28<br>31-Aug-2020 13:35:24 | Attachments |

Figure 10 - Select & acknowledge a Purchase order

3.3 In the Acknowledge Page, click on Show details to view all the PO line detail information then navigate to the Actions dropdown list, choose either 'Accept Entire Order' or 'Reject Entire Order' and click on Go button.

| intralox <sup>®</sup> | SUBJECT: PO ACKNOWLEDGEMENTS & ACCEPTANCES BY SUPPLIER |              |                                    |                  |  |  |  |  |
|-----------------------|--------------------------------------------------------|--------------|------------------------------------|------------------|--|--|--|--|
| OHOHOHO               | TITLE: ILOX-WI-110                                     | PAGE 7 of 11 | DOCUMENT STATUS: COMPLETE          | VERSION: 1.0     |  |  |  |  |
|                       | TEAM ASSIGNED: SC                                      |              | CREATED BY: MEGAN HEROLD           | DATE: 8/11/2020  |  |  |  |  |
|                       | CATEGORY: WORK INS                                     | STRUCTION    | LAST MODIFIED BY: ISP PROJECT TEAM | DATE: 12/18/2020 |  |  |  |  |

|           |          |                    |                                            |                                    |                                          | Supplier Home                                     | Orders                        |          | s          | hipments   |                     | Finance                    |          |                   |                 |             |
|-----------|----------|--------------------|--------------------------------------------|------------------------------------|------------------------------------------|---------------------------------------------------|-------------------------------|----------|------------|------------|---------------------|----------------------------|----------|-------------------|-----------------|-------------|
| irchase   | Order    | s Worl             | Orders Agree                               | ments Pu                           | rchase History                           |                                                   |                               |          |            |            |                     |                            |          |                   |                 |             |
| rders: Pr | wie      | e Orders<br>dge fo | > View Order E<br>r Standard               | etails ><br>Purcha                 | ase Order                                | : 2158156,0 (Total USD 1,0                        | 66.62)                        |          |            |            |                     | Car                        | ncel Sav | e Submit Export A | ctions Accept E | ntire Order |
| urrency=  | =USD     | format             | on                                         |                                    |                                          |                                                   |                               |          |            |            |                     |                            |          |                   |                 |             |
| Gen       | eral Ir  | nformat            | on                                         |                                    |                                          | Terms and Conditions                              | 5                             |          |            |            |                     | Related Inform<br>Receipts | nation   |                   |                 |             |
|           |          |                    | Tota<br>Supplier                           | 1,066.62<br>ACME C                 | ORPORATION                               | Payment Terms<br>Carrier                          | N30<br>UPS                    |          |            |            | I                   | nvoices<br>Payments        |          |                   |                 |             |
|           |          |                    | Supplier Site<br>Address                   | WASHIN<br>1600 Per<br>NW<br>WASHIN | GTON DC<br>insylvania Ave<br>GTON DC 205 | FOB<br>Freight Terms<br>Shipping Control          | FOB Shipping<br>Prepaid & Add | Point    |            |            |                     |                            |          |                   |                 |             |
|           |          |                    | Buyer<br>Order Date                        | Rapavi, E<br>17-Sep-2              | 020 08:46:28                             | Ship-To Address                                   | GE ROAD                       |          |            |            |                     |                            |          |                   |                 |             |
|           |          |                    | Description<br>Status<br>lote to Supplier  | Requires                           | nt Accessories<br>Acknowledgme           | nt Hanover                                        | MD 21076                      |          |            |            |                     |                            |          |                   |                 |             |
|           |          | Supplie            | Organization<br>r Order Number<br>Hot PO Y | Intralox, L                        | . L.C. Oper Unit                         | Address POBO><br>New Orld                         | ( 50699<br>sans, LA 70150     |          |            |            |                     |                            |          |                   |                 |             |
|           | Rele     | ease Auto          | Approval<br>Attachments                    | None                               |                                          |                                                   |                               |          |            |            |                     |                            |          |                   |                 |             |
| © Det     | Click or | the Sho            | v link to view shi                         | pment detail                       | is of a line. To s                       | plit a line into multiple delivery dates, click t | he split line ico             | n of the | desired ro | w and then | make chang          | jes.                       |          |                   |                 |             |
| Show Al   | II Hide  | All                |                                            |                                    |                                          |                                                   |                               |          |            |            |                     |                            |          |                   |                 |             |
| etails I  | Line     | Туре               | item/Job It                                | em<br>evision                      | Supplier<br>Item                         | Description                                       | UOM                           | Qty      | Price      | Amount     | Note to<br>Supplier | Contractor<br>Name         | Status   | Global Agreement  | Attachments     | Reason      |
| b         | 1        | Goods              | DPP-<br>0000033                            |                                    |                                          | [FESTO LNZG-32] PNEUMATICS TRUN                   | INION Each                    | 3        | 22.08      | 66.24      |                     |                            | Open     |                   |                 |             |

Figure 11 – Acknowledge Purchase Orders

Enter the note to Buyer and Click on Submit Button.

|                                                      | Supplier Home                                                                                                    | Orders      | Shipments | Finance |        |        |
|------------------------------------------------------|----------------------------------------------------------------------------------------------------|-------------|-----------|---------|--------|--------|
| Purchase Orders<br>Orders: Purchase C<br>Acknowledge | Work Orders Agreements Purchase History<br>rders > View Order Details > Acknowledge for Standard Purch<br>Purchase Order 2158156 | ase Order > |           |         |        |        |
| 3                                                    |                                                                                                    |             |           |         | Cancel | Submit |
| Description                                          | Equipment Accessories                                                                                                    |             |           |         |        |        |
| Currency                                             | USD                                                                                                    |             |           |         |        |        |
| Amount                                               | 1,066.62                                                                                                    |             |           |         |        |        |
| Order Date                                           | 17-Sep-2020 08:46:28                                                                                                    |             |           |         |        |        |
| Action                                               | Accept                                                                                                    |             |           |         |        |        |
| Note to Buyer                                        | Acknowledge the entire Purchase                                                                                                  |             |           |         |        |        |
|                                                      |                                                                                                    |             |           |         | Cancel | Submit |

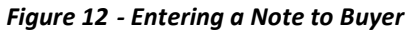

|                                                  |                                                                             | Supplier Home                                                                           | Orders       | Shipments | Finance |  |
|--------------------------------------------------|-----------------------------------------------------------------------------|-----------------------------------------------------------------------------------------|--------------|-----------|---------|--|
| Purchase Orders<br>Orders: Purchase<br>PO Acknow | Work Orders Agreement<br>Orders > View Order Details<br>edgment Confirmatio | <ul> <li>Purchase History</li> <li>Acknowledge for Standard Purch</li> <li>n</li> </ul> | hase Order > |           |         |  |
| Purchase Orde                                    | r 2158156 has been Acknowle<br>nase Order Summary                           | dged.                                                                                   |              |           |         |  |

Figure 13 - Successful acknowledgment

| intralox <sup>®</sup> | SUBJECT: PO ACKNOWLEDGEMENTS & ACCEPTANCES BY SUPPLIER |              |                                    |                  |  |  |  |  |  |
|-----------------------|--------------------------------------------------------|--------------|------------------------------------|------------------|--|--|--|--|--|
| OHOHOHO               | TITLE: ILOX-WI-110                                     | PAGE 8 of 11 | DOCUMENT STATUS: COMPLETE          | VERSION: 1.0     |  |  |  |  |  |
|                       | TEAM ASSIGNED: SC                                      |              | CREATED BY: MEGAN HEROLD           | DATE: 8/11/2020  |  |  |  |  |  |
|                       | CATEGORY: WORK INS                                     | STRUCTION    | LAST MODIFIED BY: ISP PROJECT TEAM | DATE: 12/18/2020 |  |  |  |  |  |

### NOTE

Suppliers can also view the Printable Purchase Order from this page by navigating to the Actions Drop Down List and Choosing 'Printable View' and click Go. The Purchase Document will open in PDF format.

### 3.3.1 In the Orders/Purchase Orders dashboard, Purchase Order status has been updated to reflect the action.

|                  |                                                                                          |                                       |                                                                                        | Supplier Hor                                                                                                    | ne Or                                                                                                    | ders                                                                                                    | Ship                     | <b>B</b><br>ments                       | Fina                                                                           | nce                      |                                                                                                |             |
|------------------|------------------------------------------------------------------------------------------|---------------------------------------|----------------------------------------------------------------------------------------|----------------------------------------------------------------------------------------------------|----------------------------------------------------------------------------------------------------|----------------------------------------------------------------------------------------------------|--------------------------|-----------------------------------------|--------------------------------------------------------------------------------|--------------------------|------------------------------------------------------------------------------------------------|-------------|
| Purch            | nase Orders W                                                                            | ork O                                 | rders Agreem                                                                           | ents Purchase History                                                                                                    |                                                                                                    |                                                                                                    | _                        |                                         |                                                                                |                          |                                                                                                |             |
| Pur              | chase Ord                                                                                | ers                                   |                                                                                        |                                                                                                    |                                                                                                    |                                                                                                    |                          |                                         |                                                                                |                          | Multiple PO Cha                                                                                | ange Export |
| Viev             | vs                                                                                       |                                       |                                                                                        |                                                                                                    |                                                                                                    |                                                                                                    |                          |                                         |                                                                                |                          |                                                                                                |             |
|                  |                                                                                          |                                       | Ordens                                                                                 |                                                                                                    |                                                                                                    |                                                                                                    |                          |                                         |                                                                                |                          | A                                                                                              | and Arrest  |
| Thi              | s view displays all th                                                                   | chase<br>e purch<br>nowle             | Orders ase orders approve dge Reques                                                   | Go<br>ed in last 50 days (Since 29-Jul-<br>st Cancellation Reque                                                         | st Changes View Cl                                                                                                    | hange History                                                                                                | 1 🕱 2                    |                                         |                                                                                |                          | Adva                                                                                           | nced Search |
| Thi<br>Sele      | s view displays all th<br>ct Order: Acku<br>PO Number △                                  | chase<br>e purch<br>nowler<br>Rev     | Orders<br>ase orders approve<br>dge Reques<br>Document<br>Type                         | Co<br>ed in last 50 days (Since 29-Jul-<br>st Cancellation Reque<br>Description                                          | order Date 스                                                                                                    | hange History  <br>Buyer                                                                                     | I 💢 ₴<br>Currency        | Amount                                  | t Status                                                                       | Change Request<br>Status | Adva<br>Acknowledge By                                                                         | Attachments |
| Thi<br>Sele      | s view displays all th<br>ct Order: Acku<br>PO Number<br>2158155                         | chase<br>e purch<br>nowle<br>Rev<br>2 | Orders ase orders approve dge Reques Document Type Standard PO                         | ed in last 50 days (Since 29-Jul-<br>at Cancellation Reque                                                               | 2020).<br>st Changes View Cl<br>Order Date △<br>17-Sep-2020 08:48:51                                                                     | hange History  <br>Buyer<br>Rapavi, David<br>Michael                                                         | I 💓 😂<br>Currency<br>USD | <b>Amount</b><br>1,066.62               | Status<br>Requires<br>Acknowledgment                                           | Change Request<br>Status | Adva Adva Acknowledge By 24-Sep-2020 08:48:51                                                  | Attachments |
| Thi<br>Selection | s view displays all th<br>ct Order: Acku<br>PO Number A<br>2158155<br>2158156            | e purch<br>Nowler<br>2<br>0           | Orders ase orders approve dge Reques Document Type Standard PO Standard PO             | Cancellation Reque                                                                                                    | Order Date         View Cl           0rder Date         17-Sep-2020 08:48:51           17-Sep-2020 08:46:28         17-Sep-2020 08:46:28 | Buyer<br>Rapavi, David<br>Michael<br>Rapavi, David<br>Michael                                                | USD                      | Amount<br>1,066.62<br>1,066.62          | Status<br>Requires<br>Acknowledgment<br>Accepted                               | Change Request<br>Status | Adva<br>Acknowledge By<br>24-Sep-2020 08:48:51<br>24-Sep-2020 08:46:28                         | Attachments |
| Thi<br>Selection | s view displays all th<br>ct Order: Acku<br>PO Number △<br>2158155<br>2158156<br>2158139 | chase purch view 2 0 0 0              | Orders ase orders approve dge Reques Document Type Standard PO Standard PO Standard PO | Go     days (Since 29-Jul-     at Cancellation Reque     Description     Equipment Accessories     Equipment Accessories | View Cl           order Date           17-Sep-2020 08:48:51           17-Sep-2020 08:46:28           26-Aug-2020 13:35:24                | hange History  <br>Buyer<br>Rapavi, David<br>Michael<br>Rapavi, David<br>Michael<br>Rapavi, David<br>Michael | USD<br>USD               | Amount<br>1,066.62<br>1,066.62<br>66.24 | Status<br>Requires<br>Acknowledgment<br>Accepted<br>Requires<br>Acknowledgment | Change Request<br>Status | Adva<br>Acknowledge By<br>24-Sep-2020 08:48:51<br>24-Sep-2020 08:46:22<br>31-Aug-2020 13:35:24 | Attachments |

Figure 14 - Purchase Orders Dashboard Display acknowledgment statuses

| intralox <sup>®</sup> | SUBJECT: PO ACKNOWLEDGEMENTS & ACCEPTANCES BY SUPPLIER |              |                                    |                  |  |  |  |  |
|-----------------------|--------------------------------------------------------|--------------|------------------------------------|------------------|--|--|--|--|
| OHOHOHO               | TITLE: ILOX-WI-110                                     | PAGE 9 of 11 | DOCUMENT STATUS: COMPLETE          | VERSION: 1.0     |  |  |  |  |
|                       | TEAM ASSIGNED: SC                                      |              | CREATED BY: MEGAN HEROLD           | DATE: 8/11/2020  |  |  |  |  |
|                       | CATEGORY: WORK INS                                     | STRUCTION    | LAST MODIFIED BY: ISP PROJECT TEAM | DATE: 12/18/2020 |  |  |  |  |

# **4** ACKNOWLEDGING INDIVIDUAL LINES

While acknowledging the Purchase Order Supplier can reject individual line(s) but accept other lines, navigate to PO Details, click on the 'Show All' and then navigate to the Reason and Action drop down at the Shipment line level.

4.1 Select the Purchase Order and click on Acknowledgment button

|                                                | <b>1</b>                               |                           |                          |              |                               |                          |                      |             |
|------------------------------------------------|----------------------------------------|---------------------------|--------------------------|--------------|-------------------------------|--------------------------|----------------------|-------------|
|                                                | Supplier Hom                           | e Or                      | ders                     | Shipments    | Financ                        | 9                        |                      |             |
|                                                |                                        |                           |                          |              |                               |                          |                      |             |
| Purchase Orders Work Orders Agree              | ements Purchase History                |                           |                          |              |                               |                          |                      |             |
| Purchase Orders                                |                                        |                           |                          |              |                               |                          | Multiple PO Cha      | inge Export |
| Views                                          |                                        |                           |                          |              |                               |                          |                      |             |
| View Recent Purchase Orders                    | V Go                                   |                           |                          |              |                               |                          | Adva                 | nced Search |
| This view displays all the purchase orders app | roved in last 50 days (Since 29-Jul-20 | 20).<br>t Changes View Cl | hange History            | 1 1 2        |                               |                          |                      |             |
| PO Number 	Rev Document<br>Type                | Description                            | Order Date △              | Buyer                    | Currency Amo | int Status                    | Change Request<br>Status | Acknowledge By       | Attachments |
| 2158155 2 Standard P                           | D                                      | 17-Sep-2020 08:48:51      | Rapavi, David<br>Michael | USD 1,066.   | 62 Requires<br>Acknowledgment |                          | 24-Sep-2020 08:48:51 |             |

Figure 15 - Details for PO 2158155

| ency=USD<br>Order Inform<br>General Inform<br>Release A<br>Details<br>TIP Click on the S | nation<br>mation<br>Supplie<br>Add<br>Order<br>Descri<br>S<br>Note to Sup | Total 1,066.62<br>pplier ACME CORP<br>r site WASHINGTO<br>Iress 1600 Pennsyl<br>WW<br>WASHINGTO<br>iuyer Rapavi, Davic<br>Date 17-Sep-2020<br>tion<br>tatus Requires Ack                                                                                                    | PORATION<br>NN DC<br>Vivania Ave<br>DN, DC 20500<br>d Michael<br>08:48:51<br>knowledgment | Terms and C<br>Paymer<br>Freigt<br>Shipping<br>Ship-To Addr<br>Address  | onditio<br>nt Terms<br>Carrie<br>FOE<br>ht Terms<br>J Contro<br>ress<br>7157 F<br>Hanov | ns N<br>r L<br>3 F<br>1<br>RIDO<br>ver, 1         | V30<br>JPS<br>OB Ship<br>Prepaid &<br>GE ROA            | pping Point<br>& Add<br>D        |                     |                   | (<br>F<br>II<br>F | Related Informa<br>Receipts<br>Invoices<br>Payments | ation            |      |
|------------------------------------------------------------------------------------------|---------------------------------------------------------------------------|----------------------------------------------------------------------------------------------------|-------------------------------------------------------------------------------------------|-------------------------------------------------------------------------|-----------------------------------------------------------------------------------------|---------------------------------------------------|---------------------------------------------------------|----------------------------------|---------------------|-------------------|-------------------|-----------------------------------------------------|------------------|------|
| Order Inform<br>General Inform<br>Supp<br>Release A<br>Details<br>TIP Click on the S     | nation<br>mation<br>Supplie<br>Add<br>Order<br>Descri<br>S<br>Note to Sup | Total 1,066.62<br>pplier ACME CORP<br>r Site WASHINGTO<br>frees 1600 Pennsyl<br>WW<br>WASHINGTO<br>tuyer Rapavi, Davic<br>Date 17-Sep-2020<br>ption<br>tatus Requires Ack                                                                                                    | PORATION<br>DN DC<br>Ivania Ave<br>DN, DC 20500<br>d Michael<br>08:48:51<br>knowledgment  | Terms and Co<br>Paymer<br>Freigt<br>Shipping<br>Ship-To Addr<br>Address | onditio<br>nt Terms<br>Carrie<br>FOE<br>ht Terms<br>J Contro<br>ress<br>7157 F<br>Hanov | ns N<br>r L<br>3 F<br>3 F<br>1<br>8 F<br>1<br>8 F | 130<br>JPS<br>Prepaid &<br>GE ROA                       | pping Point<br>& Add<br>.D<br>76 |                     |                   | F<br>In<br>F      | Related Information Receipts Involces Payments      | ation            |      |
| General Inform<br>Supp<br>Release A<br>Details<br>TIP Click on the S                     | mation<br>Supplier<br>Add<br>Order<br>Descri<br>S<br>Note to Sup          | Total 1,066.62<br>pplier ACME CORP<br>r Site WASHINGTO<br>fress 1600 Pennsyl<br>NW<br>WASHINGTO<br>tuyer Rapavi, Davic<br>Date 17-Sep-2020<br>plion<br>latus Requires Ack                                                                                                    | PORATION<br>NN DC<br>Ivania Ave<br>DN, DC 20500<br>d Michael<br>08:48:51<br>snowledgment  | Terms and C<br>Paymer<br>Freigt<br>Shipping<br>Ship-To Addr<br>Address  | onditio<br>nt Terms<br>Carrier<br>FOE<br>ht Terms<br>Contro<br>ress<br>7157 F<br>Hanov  | ns N<br>r L<br>3 F<br>1<br>RID(<br>ver, 1         | V30<br>JPS<br>OB Shij<br>Prepaid &<br>GE ROA<br>MD 2107 | pping Point<br>& Add<br>.D       |                     |                   | (<br>F<br>II<br>F | Related Informat Receipts Involces Payments         | ation            |      |
| Supp<br>Release A<br>Details<br>TIP Click on the S                                       | Sup<br>Supplie<br>Add<br>Order<br>Descri<br>S<br>Note to Sup              | Total 1,066.62<br>pplier ACME CORP<br>r Site WASHINGTO<br>lifes 1600 Pennsyl<br>NW<br>WASHINGTO<br>light 7-Sep-2020<br>ption<br>Requires Ack                                                                                                    | PORATION<br>NN DC<br>Ivania Ave<br>DN, DC 20500<br>d Michael<br>.08:48:51<br>knowledgment | Paymer<br>Freigt<br>Shipping<br>Ship-To Addr<br>Address                 | nt Terms<br>Carrie<br>FOE<br>ht Terms<br>Contro<br>ress<br>7157 F<br>Hanov              | s M<br>r U<br>B F<br>S F<br>I<br>RID(<br>ver, I   | V30<br>JPS<br>OB Ship<br>Prepaid &<br>GE ROA            | pping Point<br>& Add<br>.D       |                     |                   | li<br>F           | Invoices<br>Payments                                |                  |      |
| Supp<br>Release A<br>Details<br>TIP Click on the S                                       | Sup<br>Supplier<br>Ado<br>Order<br>Descri<br>S<br>Note to Sup             | ppier ACME CORP<br>r Site WASHINGTC<br>1600 Pennsyl<br>NW<br>WASHINGTO<br>Rapavi, Davio<br>Date 17-Sep-2020<br>ption<br>tatus Requires Ack                                                                                                    | PORATION<br>DN DC<br>Ivania Ave<br>DN, DC 20500<br>d Michael<br>08:48:51<br>snowledgment  | Freigh<br>Shipping<br>Ship-To Addr<br>Address                           | Carrier<br>FOE<br>Int Terms<br>Contro<br>ress<br>7157 F<br>Hanov                        | r U<br>B F<br>S F<br>I<br>RID(<br>ver, I          | JPS<br>OB Ship<br>Prepaid &<br>GE ROA<br>MD 2107        | pping Point<br>& Add<br>.D       |                     |                   | F                 | Payments                                            |                  |      |
| Supp<br>Release A<br>Details<br>TIP Click on the S                                       | Supplie<br>Add<br>Order<br>Descri<br>S<br>Note to Sup                     | r Site WASHINGTC<br>dress 1600 Pennsyl<br>NW<br>WASHINGTC<br>Buyer Rapavi, David<br>Date 17-Sep-2020<br>ption<br>tatus Requires Ack                                                                                                    | DN DC<br>Ivania Ave<br>DN, DC 20500<br>d Michael<br>08:48:51<br>knowledgment              | Freigt<br>Shipping<br>Ship-To Addr<br>Address                           | FOE<br>ht Terms<br>g Contro<br>ress<br>7157 F<br>Hanov                                  | B F<br>s F<br>I<br>RID(<br>ver, I                 | Prepaid &                                               | pping Point<br>& Add<br>.D<br>76 |                     |                   |                   | - ayments                                           |                  |      |
| Supp<br>Release A<br>Details<br>TIP Click on the S                                       | Add<br>Order<br>Descri<br>S<br>Note to Sup                                | dress 1600 Pennsyl<br>NW<br>WASHINGTO<br>Rapavi, David<br>Date 17-Sep-2020<br>ption<br>tatus Requires Ack                                                                                                    | Ivania Ave<br>DN, DC 20500<br>d Michael<br>08:48:51<br>snowledgment                       | Freigt<br>Shipping<br>Ship-To Addr<br>Address                           | ht Terms<br>g Contro<br>ress<br>7157 F<br>Hanov                                         | RIDO                                              | Prepaid &<br>GE ROA                                     | & Add<br>.D<br>76                |                     |                   |                   |                                                     |                  |      |
| Supp<br>Release A<br>Details<br>TIP Click on the S                                       | E<br>Order<br>Descri<br>S<br>Note to Sup                                  | NW<br>WASHINGTC<br>Juyer Rapavi, David<br>Date 17-Sep-2020<br>ption<br>latus Requires Ack                                                                                                    | DN, DC 20500<br>d Michael<br>08:48:51<br>mowledgment                                      | Shipping<br>Ship-To Addr<br>Address                                     | 7157 F<br>Hanov                                                                         | RIDO<br>ver, I                                    | GE ROA                                                  | .D<br>76                         |                     |                   |                   |                                                     |                  |      |
| Supp<br>Release A<br>Details<br>TIP Click on the S                                       | E<br>Order<br>Descri<br>S<br>Note to Sup                                  | WASHINGTC<br>Buyer Rapavi, David<br>Date 17-Sep-2020<br>ption<br>tatus Requires Ack                                                                                                    | DN, DC 20500<br>d Michael<br>08:48:51<br>knowledgment                                     | Ship-To Addr<br>Address                                                 | 7157 F<br>Hanov                                                                         | RID(<br>ver, l                                    | GE ROA                                                  | .D<br>76                         |                     |                   |                   |                                                     |                  |      |
| Supp<br>Release A<br>Details<br>TIP Click on the S                                       | E<br>Order<br>Descri<br>S<br>Note to Sup                                  | Buyer Rapavi, David<br>Date 17-Sep-2020<br>ption<br>tatus Requires Ack                                                                                                    | d Michael<br>08:48:51<br>snowledgment                                                     | Address                                                                 | 7157 F<br>Hanov                                                                         | RID(<br>/er, l                                    | GE ROA                                                  | .D<br>76                         |                     |                   |                   |                                                     |                  |      |
| Supp<br>Release A<br>Details<br>TIP Click on the S                                       | Order<br>Descri<br>S<br>Note to Sup                                       | Date 17-Sep-2020<br>ption<br>tatus Requires Ack                                                                                                    | 08:48:51                                                                                  | Address                                                                 | 7157 F<br>Hanov                                                                         | RID(<br>ver, l                                    | GE ROA                                                  | .D<br>76                         |                     |                   |                   |                                                     |                  |      |
| Supp<br>Release A<br>Details<br>TIP Click on the S                                       | Descri<br>S<br>Note to Sup                                                | ption<br>tatus Requires Ack                                                                                                    | nowledgment                                                                               | Address                                                                 | Hanov                                                                                   | ver, l                                            | MD 2107                                                 | 76                               |                     |                   |                   |                                                     |                  |      |
| Supp<br>Release A<br>Details<br>TIP Click on the S                                       | Note to Sup                                                               | tatus Requires Ack.                                                                                                    | rnowleagment                                                                              |                                                                         |                                                                                         |                                                   |                                                         |                                  |                     |                   |                   |                                                     |                  |      |
| Supp<br>Release A<br>Details<br>TIP Click on the S                                       | Note to Sup                                                               |                                                                                                    |                                                                                           |                                                                         |                                                                                         |                                                   |                                                         |                                  |                     |                   |                   |                                                     |                  |      |
| Supp<br>Release A<br>Details<br>TIP Click on the S                                       | Orgonia                                                                   | option Introlov I.I.C                                                                                                    | 2 Oper Unit                                                                               | Bill-To Addre                                                           | ess                                                                                     |                                                   |                                                         |                                  |                     |                   |                   |                                                     |                  |      |
| Release A<br>Details                                                                     | organiz<br>onlier Order Nu                                                | mber                                                                                                    | 5. Oper Unit                                                                              |                                                                         |                                                                                         | ~~~                                               |                                                         |                                  |                     |                   |                   |                                                     |                  |      |
| Release A Details TIP Click on the S                                                     | Hot PO                                                                    | Y                                                                                                    |                                                                                           | Address                                                                 | POB                                                                                     | UX                                                | 00699                                                   | 70450                            |                     |                   |                   |                                                     |                  |      |
| Details                                                                                  | Auto Approval                                                             |                                                                                                    |                                                                                           |                                                                         | New C                                                                                   | леа                                               | ins, LA                                                 | 10150                            |                     |                   |                   |                                                     |                  |      |
| Details                                                                                  | Attachn                                                                   | nents None                                                                                                    |                                                                                           |                                                                         |                                                                                         |                                                   |                                                         |                                  |                     |                   |                   |                                                     |                  |      |
| Details                                                                                  |                                                                           |                                                                                                    |                                                                                           |                                                                         |                                                                                         |                                                   |                                                         |                                  |                     |                   |                   |                                                     |                  |      |
| TIP Click on the S                                                                       |                                                                           |                                                                                                    |                                                                                           |                                                                         |                                                                                         |                                                   |                                                         |                                  |                     |                   |                   |                                                     |                  |      |
| TIP Click on the S                                                                       |                                                                           |                                                                                                    |                                                                                           |                                                                         |                                                                                         |                                                   |                                                         |                                  |                     |                   |                   |                                                     |                  |      |
|                                                                                          | Show link to vie                                                          | w shipment details of                                                                                                    | a line. To split a line ir                                                                | nto multiple delivery da                                                | ates, clic                                                                              | k th                                              | e split lir                                             | ne icon of th                    | ne desired ro       | ow and then r     | make chang        | ces.                                                |                  |      |
|                                                                                          |                                                                           | AND 10000 • AND 1000 1000 - CLARD 1000 - CHANNEL - CHANNEL - CHANN |                                                                                           |                                                                         |                                                                                         |                                                   |                                                         |                                  |                     |                   |                   |                                                     |                  |      |
| ow All Hide All                                                                          |                                                                           |                                                                                                    |                                                                                           |                                                                         |                                                                                         |                                                   |                                                         |                                  |                     |                   |                   |                                                     |                  |      |
| 2                                                                                        |                                                                           |                                                                                                    |                                                                                           |                                                                         |                                                                                         |                                                   |                                                         |                                  |                     |                   |                   |                                                     |                  |      |
| ails Line Type                                                                           |                                                                           | em Supplier                                                                                                    | r Description                                                                             |                                                                         | UOM                                                                                     | Qty                                               | Price                                                   | Amount                           | Note to<br>Supplier | Contracto<br>Name | or Status         | s Global Agreemen                                   | t Attachments Re | asor |
| 1 0                                                                                      | Item/Job                                                                  | evision Item                                                                                                    |                                                                                           | DUCUMATION                                                              |                                                                                         |                                                   |                                                         |                                  | -app.ici            |                   |                   |                                                     |                  |      |

Figure 16 - Show All

4.2 Click on **Show All** and navigate to the Reason and Action drop down at the Shipment Line.

| intralox <sup>®</sup> |                    | SUBJECT: PO AC | KNOWLEDGEMENTS & ACCEPTANCES BY SUPPLIE | R                |
|-----------------------|--------------------|----------------|-----------------------------------------|------------------|
| OHOHOHO               | TITLE: ILOX-WI-110 | PAGE 10 of 11  | DOCUMENT STATUS: COMPLETE               | VERSION: 1.0     |
|                       | TEAM ASSIGNED: SC  |                | CREATED BY: MEGAN HEROLD                | DATE: 8/11/2020  |
|                       | CATEGORY: WORK INS | STRUCTION      | LAST MODIFIED BY: ISP PROJECT TEAM      | DATE: 12/18/2020 |

|               | 0                         |                     |        |                      |                      |                                               |                                             |          |         |         |                           |                       |                            |                          |                          |               |       |             |        |
|---------------|---------------------------|---------------------|--------|----------------------|----------------------|-----------------------------------------------|---------------------------------------------|----------|---------|---------|---------------------------|-----------------------|----------------------------|--------------------------|--------------------------|---------------|-------|-------------|--------|
| Lin           | е Туре                    | Item/Jo             | b It   | em<br>evision        | Supplier<br>Item     | Descrip                                       | ption                                       | иом      | Qty     | Pric    | e Amou                    | Int Note to<br>Suppli | o Con<br>er Nam            | tractor                  | Status Glo               | bal Agreement |       | Attachments | Reason |
| 1             | Goods                     | s DPP-<br>0000033   | 3      |                      |                      | [FESTO<br>PNEUM<br>TRUNN<br>SUPPO             | LNZG-32]<br>ATICS<br>ION<br>RT              | Each     | 3       | 22.0    | 8 66                      | .24                   |                            |                          | Open                     |               |       |             |        |
| nts           |                           |                     |        |                      |                      |                                               |                                             |          |         |         |                           |                       |                            |                          |                          |               |       |             |        |
| ent L         | hip-To<br>ocation         | Quantity<br>Ordered | Price  | Quantity<br>Received | Amount<br>Received   | Amount                                        | Promised<br>Date                            | Need-E   | y Date  | •       | Supplier<br>Order<br>Line | Discount<br>(%)       | Start<br>Effective<br>Date | End<br>Effective<br>Date | Status                   | Attachments   | Split | Reason      | Action |
| IL<br>(H<br>M | .OX US<br>Hanover,<br>ID) | 3                   | 22.08  |                      |                      | 66.24                                         |                                             | 25-Oct-2 | 2020 00 | :00:00  |                           |                       |                            |                          | Requires<br>Acknowledgme | ent           |       |             |        |
| 2             | Goods                     | s DPP-<br>0189310   | 3      |                      |                      | [PULS C<br>POWER<br>480VAC<br>24VDC<br>5AMPS. | CT5.241]<br>R SUPPLY,<br>INPUT,<br>OUTPUT @ | Each     | 6       | 166.7   | 3 1,000                   | .38                   |                            |                          | Open                     |               |       |             |        |
| ents          |                           |                     |        |                      |                      |                                               |                                             |          |         |         |                           |                       |                            |                          |                          |               |       |             |        |
|               | hip-To<br>ocation         | Quantity<br>Ordered | Price  | Quantity<br>Received | / Amount<br>Received | Amount                                        | Promised<br>Date                            | Need-E   | By Date | e       | Supplier<br>Order<br>Line | Discount<br>(%)       | Start<br>Effective<br>Date | End<br>Effective<br>Date | Status                   | Attachments   | Split | Reason      | Action |
| nt L          |                           |                     | 100 72 |                      |                      | 1 000 38                                      |                                             | 25-Oct-  | 2020 00 | 0:00:00 |                           |                       |                            |                          | Requires                 | ant           |       |             |        |

Figure 17 - Actions and Reasons

|     | 2                    |              |                     |        |                      |                    |                                                 |                                           |          |         |         |                           |                 |                            |                          |                      |        |             |       |                 |          |
|-----|----------------------|--------------|---------------------|--------|----------------------|--------------------|-------------------------------------------------|-------------------------------------------|----------|---------|---------|---------------------------|-----------------|----------------------------|--------------------------|----------------------|--------|-------------|-------|-----------------|----------|
| Li  | ine '                | Гуре         | Item/Jo             | b R    | em<br>evision        | Supplier           | Descrip                                         | otion                                     | иом      | Qty     | Price   | e Amou                    | Int Note to     | o Cor<br>er Nan            | tractor                  | Status               | Globa  | I Agreement |       | Attachments     | Reason   |
| 1   | 0                    | Goods        | DPP-<br>0000033     | 3      |                      |                    | [FESTO<br>PNEUM<br>TRUNNI<br>SUPPO              | LNZG-32]<br>ATICS<br>ION<br>RT            | Each     | 3       | 22.0    | 8 66                      | .24             |                            |                          | Open                 |        |             |       |                 |          |
| nt  | s                    |              |                     |        |                      |                    |                                                 |                                           |          |         |         |                           |                 |                            |                          |                      |        |             |       |                 |          |
| ent | Ship<br>Loca         | -To<br>tion  | Quantity<br>Ordered | Price  | Quantity<br>Received | Amount<br>Received | Amount                                          | Promised<br>Date                          | Need-E   | by Date | ,       | Supplier<br>Order<br>Line | Discount<br>(%) | Start<br>Effective<br>Date | End<br>Effective<br>Date | Status               |        | Attachments | Split | Reason          | Action   |
|     | ILOX<br>(Hand<br>MD) | US<br>over,  | 3                   | 22.08  |                      |                    | 66.24                                           |                                           | 25-Oct-2 | 2020 00 | 0:00:00 |                           |                 |                            |                          | Requires<br>Acknowle | dgment |             |       | Accepting the I | Accept   |
| 2   | 0                    | Goods        | DPP-<br>0189316     | 3      |                      |                    | [PULS C<br>POWER<br>480VAC<br>24VDC 0<br>5AMPS. | CT5.241]<br>SUPPLY,<br>INPUT,<br>OUTPUT @ | Each     | 6       | 166.7   | 3 1,000                   | .38             |                            |                          | Open                 |        |             | T     |                 |          |
| ent | s                    |              |                     |        |                      |                    |                                                 |                                           |          |         |         |                           |                 |                            |                          |                      |        |             |       |                 |          |
| ent | Ship<br>Loca         | -To<br>ition | Quantity<br>Ordered | Price  | Quantity<br>Received | Amount<br>Received | Amount                                          | Promised<br>Date                          | Need-E   | By Dat  | e       | Supplier<br>Order<br>Line | Discount<br>(%) | Start<br>Effective<br>Date | End<br>Effective<br>Date | Status               |        | Attachments | Split | Reason          | Action   |
|     | ILOX<br>(Hand<br>MD) | US<br>over,  | 6                   | 166.73 |                      |                    | 1,000.38                                        |                                           | 25-Oct-  | 2020 0  | 0:00:00 |                           |                 |                            |                          | Requires<br>Acknowle | dgment |             |       | No longer mfg   | Reject 🔽 |
| /   |                      |              |                     |        |                      |                    |                                                 |                                           |          |         |         |                           |                 |                            |                          |                      |        |             |       |                 |          |

Figure 18 - PO Details, rejecting or accepting at the line level.

4.3 Enter the Reason and select the Action drop down list of value Accept / Reject at the Shipment Line then click on Submit Button.

|                                                                                                    | Supplier Home | Orders | Shipments | Finance |  |
|----------------------------------------------------------------------------------------------------|---------------|--------|-----------|---------|--|
| Purchase Orders         Work Orders         Agreements         Purchase           Orders: Purchase Orders         >         PO Acknowledgment Confirmation | chase History |        |           |         |  |
| Purchase Order 2158155 has been Acknowledged.<br>Return to Purchase Order Summary                                                                          |               |        |           |         |  |

| intralox <sup>®</sup> |                    | SUBJECT: PO AC | KNOWLEDGEMENTS & ACCEPTANCES BY SUPPLIE | R                |
|-----------------------|--------------------|----------------|-----------------------------------------|------------------|
| OHOHOHO               | TITLE: ILOX-WI-110 | PAGE 11 of 11  | DOCUMENT STATUS: COMPLETE               | VERSION: 1.0     |
|                       | TEAM ASSIGNED: SC  |                | CREATED BY: MEGAN HEROLD                | DATE: 8/11/2020  |
|                       | CATEGORY: WORK INS | STRUCTION      | LAST MODIFIED BY: ISP PROJECT TEAM      | DATE: 12/18/2020 |

In the Orders/Purchase Orders dashboard, Purchase Order status will be acknowledged.

|                                              |                                                      |                                                                     |                                                                                     |                                                                                                |                                                                                      |                                                                            |          | 6                       | KOX                                  | 1                        |                                                 |                          |
|----------------------------------------------|------------------------------------------------------|---------------------------------------------------------------------|-------------------------------------------------------------------------------------|------------------------------------------------------------------------------------------------|--------------------------------------------------------------------------------------|----------------------------------------------------------------------------|----------|-------------------------|--------------------------------------|--------------------------|-------------------------------------------------|--------------------------|
|                                              |                                                      |                                                                     |                                                                                     | Supp                                                                                           | lier Home                                                                            | Orders                                                                     | Shipm    | ients                   | Finan                                | ce                       |                                                 |                          |
|                                              |                                                      |                                                                     |                                                                                     |                                                                                                |                                                                                      | 17.01                                                                      |          |                         |                                      |                          |                                                 |                          |
| Purchas                                      | se Orders                                            | Work C                                                              | rders Agreen                                                                        | nents Purchase H                                                                               | listory                                                                              |                                                                            |          |                         |                                      |                          |                                                 |                          |
| Purch                                        | hase O                                               | Orders                                                              |                                                                                     |                                                                                                |                                                                                      |                                                                            |          |                         |                                      |                          | Multiple PO Cha                                 | nge Expor                |
|                                              |                                                      |                                                                     |                                                                                     |                                                                                                |                                                                                      |                                                                            |          |                         |                                      |                          |                                                 |                          |
| Views                                        | s                                                    |                                                                     |                                                                                     |                                                                                                |                                                                                      |                                                                            |          |                         |                                      |                          |                                                 |                          |
| Views<br>View<br>This vi<br>Select (         | S Recent<br>view displays                            | at Purchase<br>all the purch                                        | Orders<br>ase orders approv                                                         | ed in last 50 days (Sinc                                                                       | Go<br>e 21-Oct-2020).<br>Request Changes Vie                                         | w Change History                                                           | 1 2 2    |                         |                                      |                          | Adva                                            | nced Search              |
| Views<br>View<br>This vi<br>Select (         | s<br>w Recent<br>view displays<br>Order:<br>PO Numbe | at Purchase<br>s all the purch<br>Acknowle                          | Orders<br>ase orders approv<br>dge Reques<br>Document<br>Type                       | ed in last 50 days (Sinc<br>st Cancellation                                                    | Go<br>e 21-Oct-2020).<br>Request Changes Vie<br>Order Date 🛆                         | W Change History                                                           | Currency | Amount                  | Status                               | Change Request<br>Status | Advar<br>Acknowledge By                         | nced Search              |
| Views<br>View<br>This view<br>Select (<br>Pi | s<br>w Recent<br>view displays<br>Order:<br>PO Numbe | at Purchase<br>s all the purch<br>Acknowle<br>eer $ ightarrow Rev0$ | Orders<br>ase orders approv<br>dge Reques<br>Document<br>Type<br>Blanket<br>Release | ed in last 50 days (Since<br>st Cancellation [<br>Description<br>Second BPA for<br>DPP-0047970 | Go<br>≥ 21-Oct-2020).<br>Request Changes Vie<br>Order Date △<br>10-Dec-2020 10:57:37 | W Change History    <br>Buyer<br>7 Richard Gordon,<br>Walter Julien Ratnak | USD      | <b>Amount</b><br>118.50 | Status<br>Requires<br>Acknowledgment | Change Request<br>Status | Advar<br>Acknowledge By<br>17-Dec-2020 10:57:37 | nced Search<br>Attachmen |

### NOTE:

Only reject PO lines in the case wherein Supplier cannot fulfil the order line under any conditions. If you can fulfil with a change to the price, quantity, or Promise Date, please submit a change order request rather than rejecting the order line.